Guidelines for uploading Securities pay-in/pay-out shortage file by members

| Reasons to choose MSE   Lowest Membership Fee   No Annual Fee   Free CTCLs and Algo Strategy Software                                                                        |
|----------------------------------------------------------------------------------------------------|
| <ul> <li>Lowest Membership Fee</li> <li>No Annual Fee</li> <li>Free CTCLs and Algo Strategy Software</li> </ul>                                                              |
| Lowest Membership Fee       72 QDE       72 QDE       72 QDE       C         No Annual Fee       Remember       Free CTCLs and Algo Strategy Software       Forgot Password? |
| No Annual Fee     Remember       Free CTCLs and Algo Strategy Software     Forgot Password?                                                                                  |
| Free CTCLs and Algo Strategy Software                                                                                                    |
| Login                                                                                                    |
| Lowest Transaction Charges across Equity, Debt and Currency                                                                                                    |
|                                                                                                    |

## 1. Login using Id provided by MSE

2. Click on pay-in/Pay-out upload (appearing on left navigation) and choose the file and upload the same by clicking on upload.

| METROPOLITAN               |                                               |                                                       |                         |                                                                                    | L         | Б        | $\bigcirc$ |
|----------------------------|-----------------------------------------------|-------------------------------------------------------|-------------------------|------------------------------------------------------------------------------------|-----------|----------|------------|
| Member                     | Code                                          | Member N                                              | lame                    |                                                                                    | User Name |          |            |
| ed                         | n Enhanced                                    | d Supervision Payin Pa                                | ayout Upload            |                                                                                    |           |          |            |
| Payin                      | - Payout Upload                               |                                                       |                         |                                                                                    |           |          |            |
| Choo:                      | se File No file chosen                        |                                                       |                         |                                                                                    |           |          |            |
| Uplo                       | ad 🧲                                          |                                                       |                         |                                                                                    |           |          |            |
|                            |                                               |                                                       |                         |                                                                                    |           |          |            |
|                            |                                               |                                                       |                         |                                                                                    |           |          |            |
| Upload                     | ded Files                                     |                                                       |                         |                                                                                    |           |          |            |
| Uploar                     | ded Files                                     | Settlement Date                                       | Total Records           | Shortage FileName                                                                  |           |          |            |
| Uploar<br>Sr.No.<br>1      | ded Files Record Type 10                      | Settlement Date 27112018                              | Total Records           | Shortage FileName shortage_0000_reporting_27112018.M04.csv                         |           | Download |            |
| Uploar<br>Sr.No.<br>1<br>2 | ded Files       Record Type       10       10 | Settlement Date           27112018           28112018 | Total Records<br>2<br>2 | Shortage FileName           shortage_0000_reporting_27112018.M04.csv           xyz |           | Download |            |